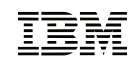

### Printed in Taiwan 部品番号: 08K8754

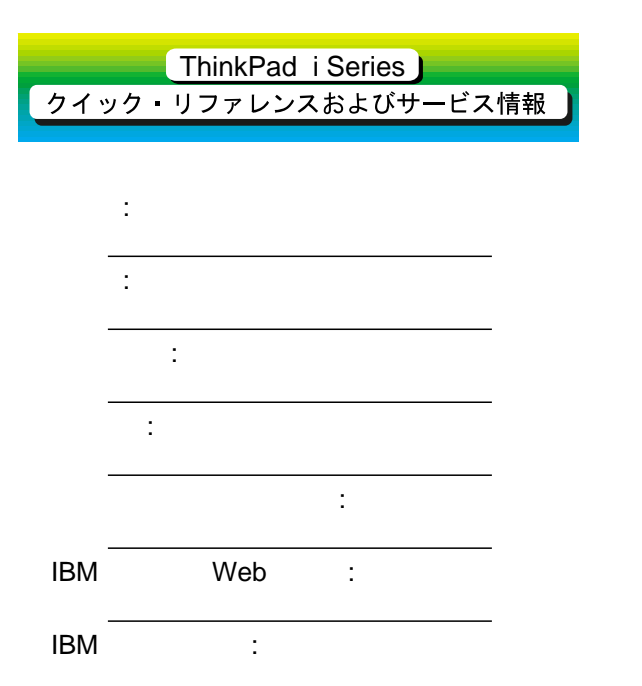

ThinkPad i Series には、国際保証サービス (IWS: International Warranty Service) が付いています。詳細は付属の「IBM サービス のご案内」をご覧ください。

メモ:

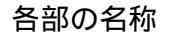

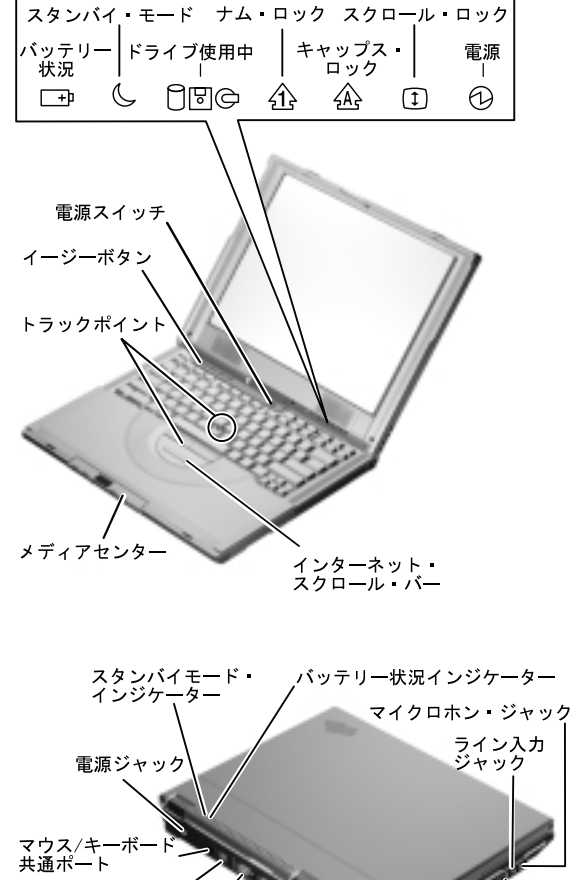

 内蔵モデム・ポート

 シリアル・コネクター

 パラレル・コネクター

 セキュリティー・キーホール

 汎用シリアル・バス (USB)

 コネクター

 外付けディスプレイ・コネクター

注: S ビデオ出力機能は、DVD-ROM ドライブ搭載 モデルのみ利用できます。 Fn +-

次の Fn キーとファンクション・キーの組み合わせを 使用して、特定の操作を即時に実行できます。

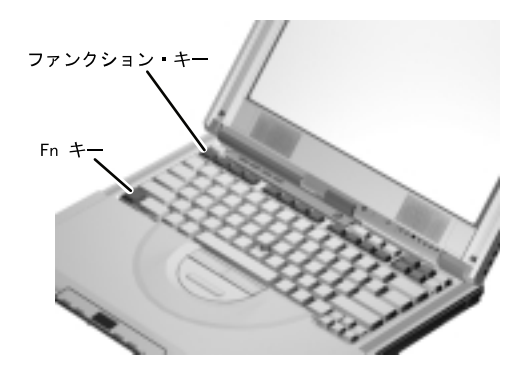

| Fn +   | 結果                                                                     |
|--------|------------------------------------------------------------------------|
| F1     | 「機能と使い方」画面が表示されます。                                                     |
|        | 「機能と使い方」画面は、ThinkPad のイージーボ<br>タンやメディアセンターをはじめとする、おもなボ<br>タンの機能を表示します。 |
| F2     | 「電源の管理のプロパティ」ウィンドウが表示され<br>ます。                                         |
| F4     | スリープ・モードに入ります。                                                         |
| F7     | 画面の出力先が切り替わります。                                                        |
| Home   | 画面の輝度が上がります。                                                           |
| End    | 画面の輝度が下がります。                                                           |
| Insert | 画面のコントラストが上がります。                                                       |
| Delete | 画面のコントラストが下がります。                                                       |

注: コントラスト調節機能は、HPA (ハイ・パフォー マンス・アドレッシング) 液晶パネル搭載モデル のみ利用できます。

1

3

# サービス体制

初めに **ThinkPad i Series** ユーザーズ・リファレン スの『問題が起こったら』の章をお読みください。

それでも問題が解決しない場合は、「IBM サービスの ご案内」をご覧ください。障害などについてのお問い 合わせの際には、あらかじめこのカードの最初のペー ジに必要事項を記入してください。また、下記の情報 の内容も記録しておいてください。

- エラー・メッセージ (表示されたとおり正確に)
- ハードウェアおよびソフトウェアの構成情報
- 問題の記述
- ThinkPad に取り付けたオプションの情報と製造番号

# 「ノートブック・マネージャ」プログラム

ハードウェア・システムの設定は、「ノートブック・ マネージャ」プログラムを使って操作できます。「ノ ートブック・マネージャ」プログラムを開始するに は、「スタート」をクリックし、マウスポインターを 「プログラム」「ノートブック・マネージャ」の順に 移動してから「ノートブック・マネージャ」をクリッ クします。

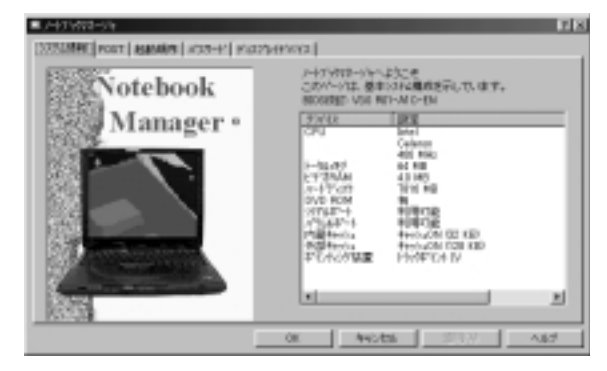

詳しくは、「ヘルプ」ボタンをクリックしてくださ い。

## トラックポイントの設定

トラックポイント機能の「プレス・セレクト」 「感度」または「スクロール機能」を設定できます。

「スタート」をクリックし、マウスポインターを「設定」「コントロール パネル」の順に移動してから「コ ントロール パネル」をクリックし、「トラックポイン ト」アイコンをダブルクリックします。

## バッテリーの状況

バッテリーの状況は、「電源の管理のプロパティ」ウ ィンドウで、「電源メーター」タブをクリックするこ とによって、表示できます。このウィンドウを表示す るには、「**Fn + F2**」を押します。

#### 詳細情報

ThinkPad i Series ユーザーズ・リファレンス、および ThinkPad i Series オンライン・ユーザーズ・ガイド では、次の情報について説明しています。

| ThinkPad i Series<br>ユーザーズ・リファレンス                                                                                                    | <b>ThinkPad i Series</b><br>オンライン・ユーザーズ・<br>ガイド                                                                                                    |
|----------------------------------------------------------------------------------------------------|----------------------------------------------------------------------------------------------------|
| <ul> <li>ご使用の ThinkPad<br/>について</li> <li>ThinkPad の機能拡張法</li> <li>パスワードと盗難の予防</li> <li>問題が起こったら</li> <li>サービス体制</li> <li>製品仕様</li> </ul> | <ul> <li>海外での ThinkPad の<br/>使用</li> <li>オーディオ、モデム、お<br/>よび DVD 機能の使用</li> <li>ThinkPad の保護</li> <li>パッテリー・パックの使<br/>用</li> <li>PC カードの使用</li> <li>システム・リソースについて</li> <li>問題が起こったら</li> <li>ソフトウェアのインスト<br/>ール</li> <li>ThinkPad の取り扱い</li> <li>サービス体制</li> </ul> |
| 注: オンライン・ユーザーズ・<br>ート」をクリックし、マウス・ポ                                                                                                    | ガイドを表示するには、「スタ<br>ペインターを「プログラム」                                                                                                    |

「ThinkPad i Series オンライン・ユーザーズ・ガイド」の順 に移動してから「ThinkPad i Series オンライン・ユーザー ズ・ガイド」をクリックします。